# **YYC SLOT RESERVATION:**

# ONLINE COORDINATION SYSTEM (OCS) Quick Reference Guide

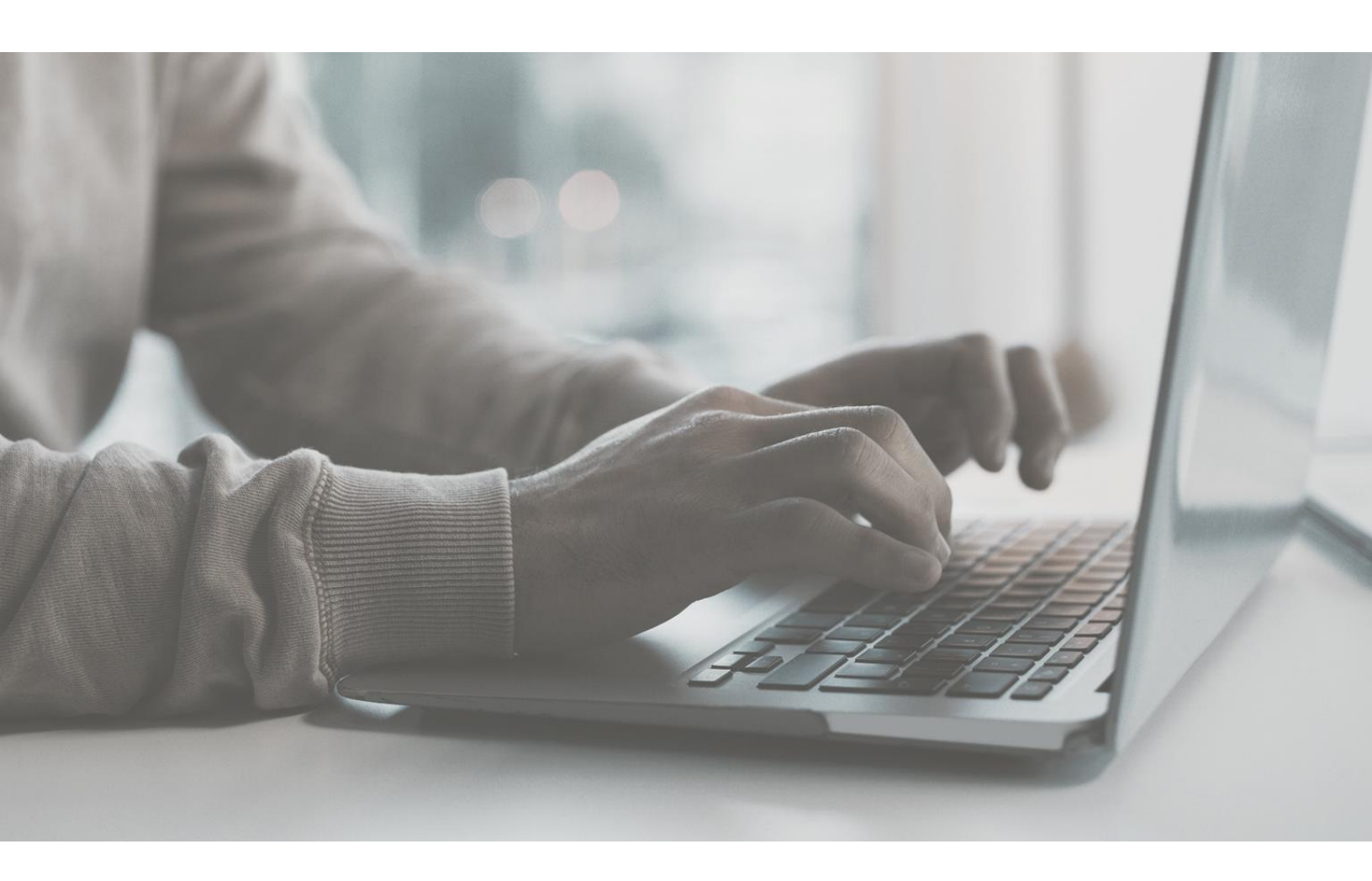

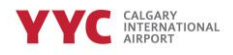

## Why is YYC using a slot reservation system?

To ensure the most efficient use of our runway capacity, the Calgary Airport Authority is implementing an online airport slot reservation tool, the Online Coordination System (OCS).

Our key objective is to ensure minimal impact to operations during both capital projects and regular airside maintenance, where aircraft movements per hour are limited.

Implementing this software as a service tool allows YYC to manage the movements required for General and Business Aviation operations to effectively manage movements during peak times. This ensures we are minimizing impacts to regular service and decreasing the risk of flight delays during times when we are at capacity.

#### How to access the tool

The OCS tools can be obtained by logging to <a href="https://www.online-coordination.com/">https://www.online-coordination.com/</a>

The application can also be accessed from a mobile device, iPad, or tablet.

If you encounter any issues accessing the system or have forgotten your password, please email the OCS team at: <u>help@online-coordination.com</u>

| C                       | )nline (                                                            | Coor                               | dinat                                    | tion                                    | Syst                                  |                             |  |
|-------------------------|---------------------------------------------------------------------|------------------------------------|------------------------------------------|-----------------------------------------|---------------------------------------|-----------------------------|--|
| The                     | e Online Coord                                                      | ination Sy                         |                                          | S) is a pov<br>or's datab               | verful sys                            |                             |  |
|                         |                                                                     |                                    |                                          | 1                                       |                                       |                             |  |
| 00                      |                                                                     |                                    |                                          | vailability                             | displays,                             |                             |  |
| info                    | S users can vie<br>prmation.                                        | w and do                           | ownload th                               |                                         |                                       |                             |  |
| Au<br>del<br>off<br>the | thorised users<br>lete slots and g<br>ers, and the ab<br>same time. | can make<br>et immec<br>lity to co | online rec<br>diate respo<br>ordinate sl | uests to a<br>nses, inclu<br>ots at mul | add, chan<br>uding aut<br>ttiple airp | ge and<br>omatic<br>orts at |  |
|                         |                                                                     | IC                                 | Login                                    |                                         |                                       |                             |  |
|                         |                                                                     |                                    |                                          |                                         |                                       |                             |  |
|                         |                                                                     |                                    |                                          |                                         |                                       |                             |  |
|                         |                                                                     |                                    |                                          |                                         |                                       |                             |  |
|                         | D                                                                   | on't have a                        | an account?                              | Contact Us                              |                                       |                             |  |

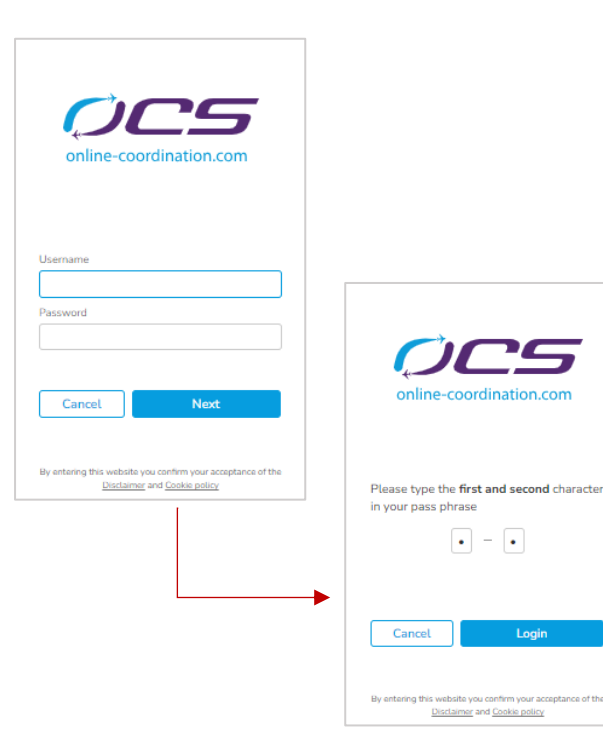

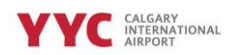

## Making a reservation

- 1. For new reservations go to GABA Flights menu
- 2. Click on Add Flights

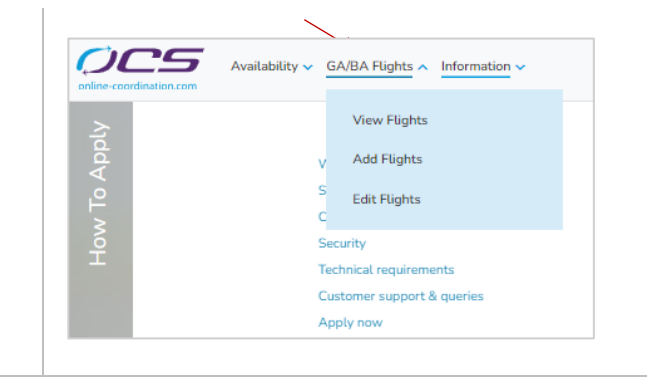

- 3. Select your season
- 4. Choose time (UTC or Local)
- 5. Select your flight segment

|                                                                                                    | ≥ Departure                                                                                                    | 보 Arrival 보 + 초 Turnaround 초 + 또 Out and Back                                                                                                    |
|----------------------------------------------------------------------------------------------------|----------------------------------------------------------------------------------------------------|----------------------------------------------------------------------------------------------------|
| Season Time                                                                                                    | Add Add<br>Flight No A/C Reg                                                                                                    | Add     Add     Add     Add     Add       Flight No     A/C Reg     Flight No     A/C Reg     Flight No                                                                                                    |
| Bit         Bit         Annon         Bit         Bit </th <th>Lange berkergen</th> <th><ol> <li>Enter mandatory fields</li> <li>Click Send All</li> </ol></th>                                                                                      | Lange berkergen                                                                                                    | <ol> <li>Enter mandatory fields</li> <li>Click Send All</li> </ol>                                                                                                    |
| Sec:         Sr.         March 100         March 100 | Court         Court           01         Index         All           3         040         Cr.           4         MA         Cr. | <ul> <li>8. You will receive a confirmation of acceptance for requested slot reservation (or closest alternative slot option to choose from)</li> <li>9. Click Commit</li> </ul>                                                                                                    |
| 10. Next screen will show your sl<br>and ID number                                                                                                    | ot reservation                                                                                                    | Notice for final         Image of the final final fi |

**NOTE**: To review your reservations, click on GABA Flights menu on the home screen and select View Flights

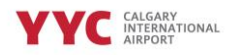

# Modifying your reservation

| GA/BA Flig<br>S View F<br>Add Fl<br>Edit Fl        | ights<br>ights                 |                              |         |  | 1.      | To i<br>Flig<br>the         | moc<br><mark>hts</mark><br>hor | lify a ro<br>from t<br>ne scro           | eserva<br>he GA<br>een.       | ation, c<br>\/BA Fli           | hoos<br>ghts                     | e <mark>Ed</mark> i<br>men | it<br>u on                    |
|----------------------------------------------------|--------------------------------|------------------------------|---------|--|---------|-----------------------------|--------------------------------|------------------------------------------|-------------------------------|--------------------------------|----------------------------------|----------------------------|-------------------------------|
| <ol> <li>Select Cha</li> <li>Select seg</li> </ol> | <mark>nge</mark><br>ment to ec | lit                          |         |  | Fragmer | nt C<br>A/P<br>CYYC<br>CYYC | ihange<br>К<br>К               | Delete<br>Change fligh<br>CG123<br>CG123 | Search<br>ht (C/R)<br>GN 0030 | Clear Req<br>DepFlt<br>GN 0029 | Delink<br>Date<br>265EP<br>265EP | Link<br>Seat<br>012<br>012 | Swap ~<br>Aft<br>EMB5<br>EMB5 |
| 4. Make neco<br>time, aircr                        | essary moo<br>aft, destin      | difications -<br>ation, etc. | - date, |  |         |                             |                                |                                          |                               |                                |                                  |                            |                               |

5. Next screen will show your revised slot reservation and ID number

# Cancelling a Slot Reservation

| GA/BA Flights A Information A<br>S View Flights<br>Add Flights<br>Edit Flights                                                                                                    | <ol> <li>To modify a reservation, choose Edit<br/>Flights from the GA/BA Flights menu on<br/>the home screen.</li> </ol> |
|----------------------------------------------------------------------------------------------------|----------------------------------------------------------------------------------------------------|
| <ol> <li>Select segment to edit, choose Delete<br/>from the menu. A Change Screen will<br/>appear at the bottom of the window</li> <li>Verify you have chosen the correct flight<br/>segment. If incorrect, choose Deselect, if</li> </ol> | Change Screen@         -         ↑           Same         The free free free free free free free fr                      |

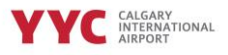

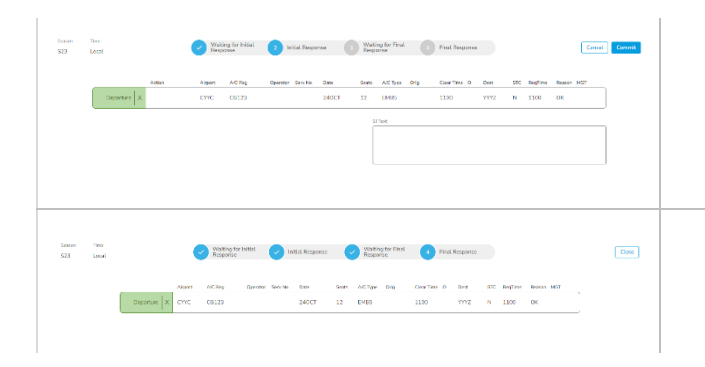

- 4. Click on **Commit** to confirm the cancelation/deletion
- 5. Receive confirmation that segment has been cancelled and click Close.

#### Frequently Asked Questions

Q: Who is responsible for the cost to access OCS?

A: Each individual airline or FBO is responsible for acquiring an account with OCS. If you have an account with CYVR or CYUL already, there is no cost to adding CYYC to your existing account. However, if your organization is new to OCS, an account fee of \$450 EURO will be required after the first year. If you have an account with CYYZ, an additional account for CYYC is required.

Q: How far in advance can airlines schedule their slots?

A: YYC based operators can book up to 30 days in advance. Transient airlines can book 72 hours prior to requested arrival or departure.

Q: What is YYC's OTP grace period?

A: Performance will be measured by +/- 60 minutes (subject to change).

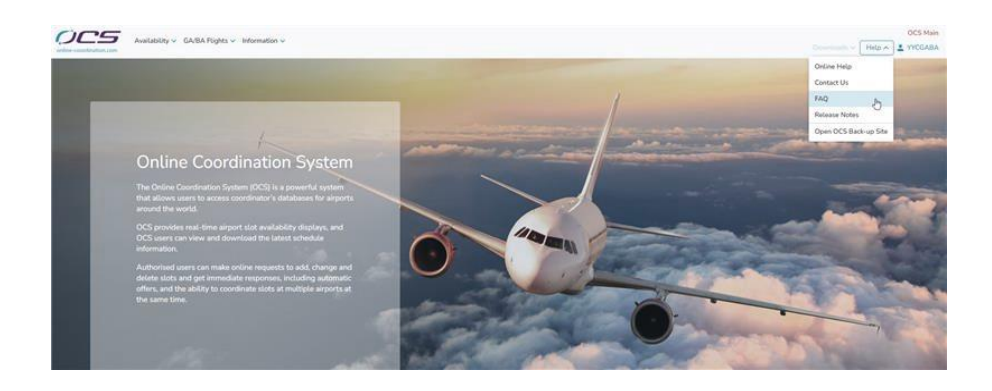

### More Information:

For help within the OCS system, click on HELP on the top right corner of the home screen.

For any questions regarding YYC's slot reservation process, contact the Airport Reservation Office at: aro@yyc.com.

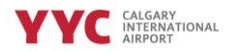